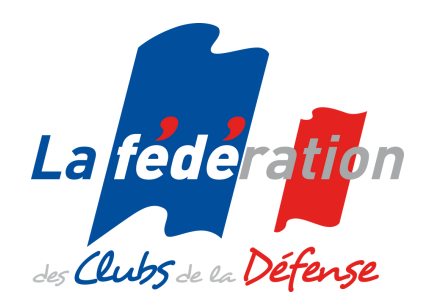

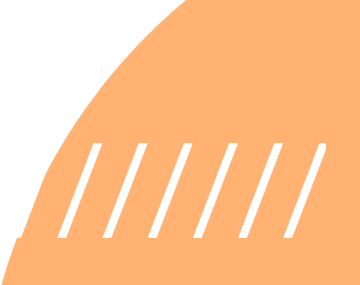

# TUTORIORIEL SYGEMA Système de GEstion des MAnifestations

# 

## Utilisateurs RL

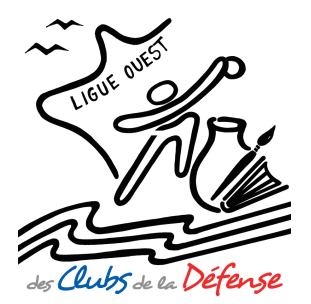

## Guide réalisé par la LIGUE OUEST de la FÉDÉRATION des CLUBS de la DÉFENSE

Chef de projet : Edmond BRETEL Conception graphique : Laura CAILLEBOT

## SOMMAIRE

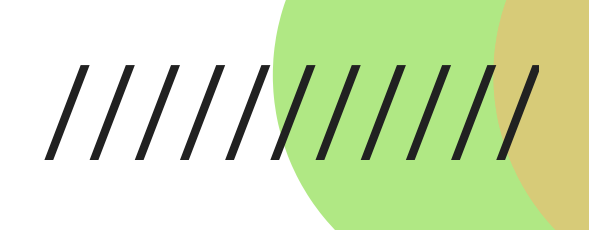

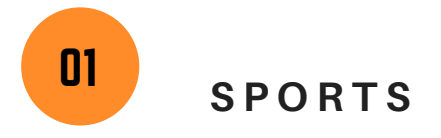

| I-1-Gestion des manifestations >> Régionales >> Sport                             | page 1       |
|-----------------------------------------------------------------------------------|--------------|
| I-2- Gestion des manifestations >> Régionales >> Sport >> Créer une manifestation | page 2 à 4   |
| Type de frais d'inscription                                                       | page 4 à 8   |
| I-3- Informations complémentaires pour la saisie d'un participant                 | page 8 à 10  |
| I-4- Informations complémentaires pour la saisie d'un Club                        | page 11 à 12 |
| I-5- Gestion des manifestations >> Régionales >> Sport >> Activer                 | page 12      |
| I-6- Gestion des manifestations >> Régionales >> Sport >> Relancer                | page 12      |
| I-7- Gestion des manifestations >> Régionales >> Sport >> Consulter               | page 12 à 13 |
| I-8- Gestion des manifestations >> Régionales >> Sport >> Clôturer-Archiver       | page 13      |
|                                                                                   |              |

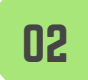

CULTURE

| II-1- Gestion des manifestations >> Régionales >> Culture                            | page 14 à 15 |
|--------------------------------------------------------------------------------------|--------------|
| II-2- Gestion des manifestations >> Régionales >> Culture >> Créer une manifestation | page 15 à 17 |
| Type de frais d'inscription                                                          | page 18 à 21 |
| II-3- Gestion des manifestations >> Régionales >> Culture >> Activer                 | page 22      |
| II-4- Gestion des manifestations >> Régionales >> Culture >> Relancer                | page 22      |
| II-5- Gestion des manifestations >> Régionales >> Culture >> Consulter               | page 22 à 23 |
| II-6- Gestion des manifestations >> Régionales >> Culture >> Clôturer-Archiver       | page 23      |
| Anneye 1 - Lien entre Sygema et le site ECD                                          | nago 24 à 26 |
| Allieke 1 - Lieff entite Sygema et le site FCD                                       | paye 24 a 20 |
| Annexe 2 $\rightarrow$ Mode emploi en ligne (fichier excel)                          | page 27      |

## I-1- Gestion des manifestations >> Régionales >> Sport

| Créer une manifestation 🔒 🛛 Activer 🏹 Relancer 🖙 Consulter 🛞 Clôturer-Archiver Manif 📒     |
|--------------------------------------------------------------------------------------------|
| Dé-clôturer Manif 🍈 Annuler 🗭                                                              |
| Clôturer Clubs 🔒 Dé-clôturer Clubs 🎧 Désinscrire Clubs χ                                   |
| Publier Résultats 🖹 🛛 Alerte Résultats 🖹 💶 Générer Factures 🖹 🔹 Alerte Documentation 🖹 💶 📥 |

## Aide ?

#### Créer une manifestation

Créez une nouvelle manifestation.

#### Activer 📝

Accédez à l'écran de mise en ligne des manifestations en cours, ainsi qu'à la notification par mail aux responsables de clubs.

#### Relancer 💴

Accédez à l'écran de relance par email des clubs sur non réponse et clôture d'inscription.

#### Consulter 🔍

Retrouvez la liste des clubs participant à la manifestation et le récapitulatif des inscriptions.

#### Clôturer Manif 🦲

Accédez à l'écran de clôture et d'archivage des manifestations.

#### Dé-clôturer Manif 🤨

Accédez à l'écran permettant de « déclôturer » des manifestations clôturées.

#### Clôturer Clubs 🔞

Accédez à l'écran permettant de clôturer les clubs retardataires des manifestations clôturées.

#### Dé-clôturer Clubs 🤠

Accédez à l'écran permettant de « déclôturer » un club inscrit.

#### Désinscrire Clubs

Accédez à l'écran permettant de « désinscrire » un club inscrit.

#### Publier résultats

Accédez à l'écran de sélection des manifestations pour choisir sa manifestation et télécharger le fichier des résultats pour les mettre en ligne (en PDF ou xls) puis valider.

#### Alerte Résultats 🗎 🖛

Accédez à l'écran de sélection des manifestations pour en alerter les clubs de la mise en ligne des résultats.

#### Alerte Diplôme 🛒 💴

Accédez à l'écran de sélection des manifestations pour en alerter les clubs de la mise en ligne des diplômes.

## Alerte Attestation

Accédez à l'écran de sélection des manifestations pour en alerter les clubs de la mise en ligne des attestations.

#### Générer Factures 🗎

Accédez à l'écran de génération des factures.

- Modifiez la ligne correspondante. 🔀 Supprimez la ligne correspondante.
- + Dupliquez la manifestation correspondante

## Aide ?

#### Catégorie liée à la manifestation :

Liste des catégories liées à l'univers en cours / SPORT / CULTURE / FORMATION.

#### Activité :

Liste des activités. Détermine le code analytique utilisé dans les fichiers Cegi.

#### Conseiller technique concerné :

Liste des conseillers techniques liés à l'univers en cours. Si aucun, laissez sur « Néant ».

#### Manifestation à phase :

Indiquez si la manifestation fait l'objet d'une phase qualificative (Sélective / Finale) ou pas (Sans). Dans le but de participer, si sélectionné à la phase suivante (fédérale).

Si "Finale", cochez une ou plusieurs manifestations dans la liste des sélectives qui apparait.

#### Manifestation réservée aux organisateurs :

Cochez la case si la manifestation ne doit être vue que du club 999-01-IA. (Club FCD)

#### Ne pas contrôler la date des licences des extérieurs « défense » :

Cochez la case si les extérieurs défense peuvent être inscrits malgré une date de licence supérieure au 31 décembre de la saison en cours.

#### Mode de paiement par prélèvement :

Ce choix est dicté par la politique de la Ligue d'appartenance (LO : NON)

#### Nom de la manifestation :

Nom public de la manifestation, communiqué aux clubs. *Exemple : Championnat Equitation Ligue Ouest* 

#### Nom court de la manifestation :

Nom interne de la manifestation, utilisé dans l'admin de SYGEMA. 40 caractères au maximum. Syntaxe : Activité - Public concerné *Exemple : « VTT ANIMATEUR »* (le N° et le nom de la ligue se rajoute automatiquement en tête du nom. C'est ce "nom court" qui apparaît dans la liste des manifestations sur Sygema).

#### Commune liée à la manifestation :

Commune du lieu où se déroule la manifestation.

#### Département lié à la manifestation (3 caractères maximum) :

Numéro de département du lieu de la manifestation.

#### Date d'ouverture de la manifestation au public :

#### Date d'ouverture de la manifestation au format jj/mm/aaaa.

Attention : cela conditionne la date "début d'accueil" des participants, donc également les repas et nuits entre celle-ci et la date de fin d'ouverture. Pour les manifestations qui durent sur plusieurs mois (ex : matchs aller – retour), mettre la même date d'ouverture et de fin au même jour ou weekend correspondant au terme de votre manifestation.

#### Date de fin d'ouverture de la manifestation au public :

Date de fin d'ouverture de la manifestation au format jj/mm/aaaa. Si vide, la valeur sera celle de l'ouverture de la manifestation.

#### Date de clôture des inscriptions :

Date de clôture des inscriptions à la manifestation au format jj/mm/aaaa. Au-delà, il ne sera plus possible pour les clubs de s'inscrire ou de clôturer leur inscription. Cette date peut être repoussée par le créateur du formulaire ou un admin au cours de la période d'inscription.

#### Age à partir duquel le participant est considéré comme Adulte :

Age au-delà duquel le participant est considéré comme Adulte, au 1<sup>er</sup> janvier de l'année en cours.

#### Age minimum du participant :

Age en deçà duquel le participant ne peut pas être inscrit.

#### Quota maximum de participants pour la manifestation :

Nombre de participants admis pour l'ensemble de la manifestation.

#### Quota maximum de participants par club :

Nombre de participants admis pour un club. Si laissé vide, pas de maximum.

#### Minimum de participants par club :

Nombre minimum de participants pour un club pour pouvoir clôturer les inscriptions.

#### Club : droits de participation Equipes Sport Co / Troupes € :

Droits généraux de participation par club. Ne rien mettre si non utilisé. Renseignez uniquement le montant en chiffres, sans mettre de symbole €. En cas de centimes, utilisez une virgule. Ce montant s'applique par équipe inscrite.

#### Rattachement des droits de participation Equipes Sport Co / Troupes :

Permet de définir si les droits sont rattachés au club ou au nombre d'équipes.

#### Types de participant retenus :

Cochez les types de participants attendus à la manifestation. Ces « types » doivent être en cohérence avec la Note d'Organisation.

#### Quota :

Si pour un type de participant il y a un nombre de places précis, le mentionner dans « Quota ». Sinon, ne rien mettre.

#### Accueil des participants :

Cochez matin ou après-midi.

Si matin : déjeuner apparait.

Si AM : dîner apparait mais ne sera visibles par les clubs que si un montant ou 0 (pour invité) est saisi dans les cases.

Si les cases restent vides, les repas ou nuits ne seront pas visibles par les clubs et donc ne pourront pas être réservées par les participants.

#### Date de début d'accueil des participants à la manifestation :

Si non saisi = Date d'ouverture de la manifestation au public. Cette date autorise l'accès aux repas et nuits qui en découlent.

#### Départ des participants :

Cochez matin ou après-midi ou soirée. L'après-midi suppose le repas du midi. Soirée suppose le dîner. Même remarque que ci-dessus pour l'accueil

#### Date de fin d'accueil des participants à la manifestation :

Si non saisi = Date de fin d'ouverture de la manifestation au public. Idem ci-dessus

#### Type de frais d'inscription :

Renseignez uniquement le montant en chiffres, sans mettre de symbole €. En cas de centimes, utilisez une virgule.

#### Important :

Si certains repas ou nuits ne sont pas prévus par l'organisateur (exemple : repas tiré du sac ; réservation hébergement faite directement par le participant ; salons culturels) :

**Choisir** « tarifs à la carte » et « tarifs au repas » et « nuit », puis ne rien mettre dans les cases repas et nuits qui ne sont pas visibles dans le formulaire lors de l'inscription des participants. Vous pouvez le constater en prévisualisant.

**Quota :** Si pour un type de participant, le nombre de place est limité, le mentionner dans « Quota ». Sinon, ne rien mettre.

**1)** Type forfait global : Celui-ci inclut les frais d'inscription, les repas et l'hébergement (s'il y en a) ; 1 seul tarif par Type de Participant pour la manifestation.

Tarifs à la carte : Tarifs différenciés par Type de Participant (inscription / repas / hébergement).

2) Si vous cliquez sur « tarifs à la carte » voici ce que le système vous propose :

Vous choisissez forfait repas (1) ou tarif au repas (2) ; idem pour les nuitées.

(1) Chaque forfait (par type de participant) est facturé dès que le participant réserve une prestation (1 repas ou 1 nuit).

(2) les prestations (nuitée et repas) sont facturées à l'unité (en fonction de la réservation du participant et par type).

Vous n'avez plus qu'à compléter :

#### Cas (1) - Tarif à la carte et au forfait (repas et nuitées) :

| Type de frais d'inscription : O Forfait global (tarif par Type de Participant)   Tarifs à la carte |             |                           |                          |                      |       |  |  |
|----------------------------------------------------------------------------------------------------|-------------|---------------------------|--------------------------|----------------------|-------|--|--|
| Type de frais de                                                                                   | repas : 🖲 F | orfait repas   O Tarif au | repas                    |                      |       |  |  |
| Type de frais de                                                                                   | nuitées : 🖲 | Forfait nuitées O Tari    | i à la nuit              |                      |       |  |  |
|                                                                                                    |             | PARTICIP                  | ANTS : Droits de parti   | icipation            |       |  |  |
|                                                                                                    | Si i        | nscription prévue mais s  | ans tarification, mettre | 0 (zéro) dans Inscri | ption |  |  |
| Frais Accomp n                                                                                     | on officiel |                           |                          |                      |       |  |  |
| Inscription €                                                                                      | Quota       | Forfait repas € Forfait   | nuitées €                |                      |       |  |  |
| 0                                                                                                  |             | 20 20                     |                          |                      |       |  |  |
|                                                                                                    |             |                           |                          |                      |       |  |  |
| Frais Compétite                                                                                    | ur Adulte   |                           |                          |                      |       |  |  |
| Inscription €                                                                                      | Quota       | Forfait repas € Forfait   | nuitées €                |                      |       |  |  |
| 10,00                                                                                              |             | 0,00 0,00                 |                          |                      |       |  |  |
|                                                                                                    |             |                           |                          |                      |       |  |  |
|                                                                                                    |             |                           |                          |                      |       |  |  |

| Cas (2) - Tar              | if à la carte                     | et « à l'unit                             | é»:                                                                                                    |                                                                               |                           |
|----------------------------|-----------------------------------|-------------------------------------------|----------------------------------------------------------------------------------------------------|-------------------------------------------------------------------------------|---------------------------|
| Type de frais              | s d'inscription                   | : O Forfait glob                          | oal (tarif par Type de Participant)                                                                             | Tarifs à la carte                                                             | Voir des exemp            |
| Type de frais              | s de repas : 🔿                    | ) Forfait repas                           | Tarif au repas                                                                                                  |                                                                               |                           |
| Type de frais              | s de nuitées :                    | ○ Forfait nuitée                          | s ⊚ Tarif à la nuit                                                                                             |                                                                               |                           |
|                            | S<br>Si repas ou l                | l<br>i inscription prév<br>hébergement pr | PARTICIPANTS : Droits de partie<br>vue mais sans tarification, mettre (<br>évu mais sans tarification, mettre ( | <b>cipation</b><br>) (zéro) dans <b>Inscrij</b><br>0 (zéro) dans <b>Déjeu</b> | otion<br>ner, Diner, Nuit |
| Frais Accom                | np non officiel                   |                                           |                                                                                                    |                                                                               |                           |
| Inscription (              | € Quota                           |                                           |                                                                                                    |                                                                               |                           |
| 0                          |                                   |                                           |                                                                                                    |                                                                               |                           |
| Dates                      | 17/03                             | 18/03                                     |                                                                                                    |                                                                               |                           |
| Déjeuner €                 | 5                                 | 5                                         |                                                                                                    |                                                                               |                           |
| Dîner €                    | 10                                |                                           |                                                                                                    |                                                                               |                           |
| Nuit €                     | 20                                |                                           |                                                                                                    |                                                                               |                           |
|                            |                                   |                                           |                                                                                                    |                                                                               |                           |
| Frais Compe<br>Inscription | é <b>titeur Adulte</b><br>€ Quota |                                           |                                                                                                    |                                                                               |                           |
| 10,00                      |                                   |                                           |                                                                                                    |                                                                               |                           |
| Dates                      | 17/03                             | 18/03                                     |                                                                                                    |                                                                               |                           |
| Déjeuner €                 | 0                                 | 0                                         |                                                                                                    |                                                                               |                           |
| Dîner €                    | 0                                 |                                           |                                                                                                    |                                                                               |                           |
| Nuit €                     | 0                                 |                                           |                                                                                                    |                                                                               |                           |

#### Prévisualisation (identique pour les 2 cas ci-dessus) mais facturation différente

| IMPORTAN<br>pour contr<br>Type de pa | IMPORTANT : Pour pouvoir publier la manifestation sélectionnez au moins un type de participant<br>pour contrôler la cohérence de votre formulaire :<br>Type de participant |                |  |  |  |  |  |
|--------------------------------------|----------------------------------------------------------------------------------------------------|----------------|--|--|--|--|--|
| Compétite                            | eur Adulte 🗸                                                                                                    |                |  |  |  |  |  |
| Repas et H                           | lébergement :                                                                                                    | Tout cocher    |  |  |  |  |  |
|                                      | Samedi 17/03                                                                                                    | Dimanche 18/03 |  |  |  |  |  |
| Déjeuner                             |                                                                                                    |                |  |  |  |  |  |
| Dîner                                |                                                                                                    |                |  |  |  |  |  |
| Nuit                                 |                                                                                                    |                |  |  |  |  |  |
| Hébergement partagé (en couple) : 🗌  |                                                                                                    |                |  |  |  |  |  |

#### Cas (3) - Prestations partielles prévues par l'organisateur, tarif à la carte et « à l'unité »

1) Saisie dans le formulaire pour exemple : 2 déjeuners prévus, 1 dîner et 1 nuit

| Type de frais                                              | Type de frais d'inscription :                                        |                                                     |                                                      |                                          |                                                                        |                                   |  |  |  |
|------------------------------------------------------------|----------------------------------------------------------------------|-----------------------------------------------------|------------------------------------------------------|------------------------------------------|------------------------------------------------------------------------|-----------------------------------|--|--|--|
| ○ Forfait glo                                              | ○ Forfait global (tarif par Type de Participant)                     |                                                     |                                                      |                                          |                                                                        |                                   |  |  |  |
| Type de frais                                              | s de repas : 🔾                                                       | Forfait repas <ol> <li>Forfait repas</li> </ol>     | Tarif au repas                                       | ;                                        |                                                                        |                                   |  |  |  |
| Type de frais                                              | Type de frais de nuitées : O Forfait nuitées                         |                                                     |                                                      |                                          |                                                                        |                                   |  |  |  |
| Si repa<br>Frais Accom<br>Inscription <del>(</del><br>0,00 | Si inscriptio<br>as ou hébergem<br><b>1p non officiel</b><br>€ Quota | PARTICIPA<br>on prévue mais sa<br>ent prévu mais sa | NTS : Droits<br>ans tarification<br>ans tarification | <b>de parti</b><br>, mettre<br>n, mettre | <b>cipation</b><br>0 (zéro) dans <b>Ins</b><br>0 (zéro) dans <b>Dé</b> | scription<br>ejeuner, Diner, Nuit |  |  |  |
| Dates                                                      | 16/03                                                                | 17/03                                               | 18/03                                                |                                          |                                                                        |                                   |  |  |  |
| Déjeuner €                                                 | 5,00                                                                 | 5,00                                                |                                                      |                                          |                                                                        |                                   |  |  |  |
| Dîner €                                                    | 10,00                                                                |                                                     |                                                      |                                          |                                                                        |                                   |  |  |  |
| Nuit €                                                     |                                                                      | 20                                                  |                                                      |                                          |                                                                        |                                   |  |  |  |
| Frais Compe<br>Inscription 4<br>10,00                      | <b>étiteur Adulte</b><br>€ Quota                                     |                                                     |                                                      |                                          |                                                                        |                                   |  |  |  |
| Dates                                                      | 16/03                                                                | 17/03                                               | 18/03                                                |                                          |                                                                        |                                   |  |  |  |
| Déjeuner €                                                 | 0                                                                    | 0                                                   |                                                      |                                          |                                                                        |                                   |  |  |  |
| Dîner €                                                    | 0                                                                    |                                                     |                                                      |                                          |                                                                        |                                   |  |  |  |
| Nuit €                                                     |                                                                      | 0                                                   |                                                      |                                          |                                                                        |                                   |  |  |  |

2) Prévisualisation du formulaire : seuls les 3 repas prévus et la nuit apparaissent et peuvent être réservés

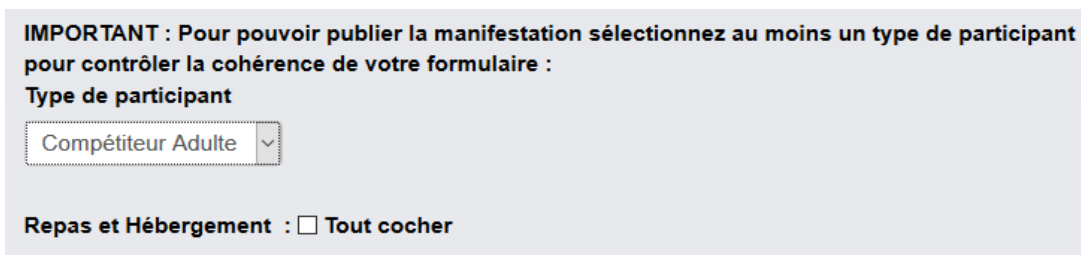

|          | Vendredi 16/03 | Samedi 17/03 | Dimanche 18/03 |
|----------|----------------|--------------|----------------|
| Déjeuner |                |              |                |
| Dîner    |                |              |                |
| Nuit     |                |              |                |
|          |                |              |                |

Hébergement partagé (en couple) : 🗌

Ces nouvelles présentations (2017/18) nécessitent en amont une bonne construction des tarifs dans la note d'organisation.

Dans tous les cas évoqués ci-dessus (et surtout au forfait), le participant ne cochera que les cases des repas et nuitées qu'il souhaite réserver. Cela est primordial pour la logistique et pour éviter à l'organisateur une facturation de repas et nuitées non consommés.

Tout formulaire créé sur la saison écoulée peut être dupliqué. Il bascule automatiquement sur le nouveau formulaire et tous les champs techniques sont restitués.

Les autres **champs complémentaires licenciés** pour le moyen de transport, navette, etc. ainsi que pour la partie technique liée à l'activité (ceinture de judo, etc.) sont à créer.

#### Pénalité d'absence non justifiée € :

Droits de pénalité par absence non justifiée. Ne rien mettre si non utilisé.

Renseignez uniquement le montant en chiffres, sans mettre de symbole « € ». En cas de centimes, utilisez une virgule.

#### **Documents PDF :**

Sélectionnez vos documents correspondant en utilisant le bouton « Parcourir » puis les télécharger.

#### Observation à destination des clubs :

Message rédigé à destination des clubs, affiché dans l'espace club sur la page d'inscription de la manifestation (vu dès l'ouverture de la manifestation par un club).

#### Validez le formulaire, puis passez aux champs complémentaires si besoin.

Voir aussi le fichier Excel accessible en ligne : mode d'emploi création de formulaire avec des exemples de champs pour toutes les activités

|                                                   | ŧ     | Manifestations | Bibliothèque | Statistiques | Résultats      | Annua      | ire d   | clubs                             |                |
|---------------------------------------------------|-------|----------------|--------------|--------------|----------------|------------|---------|-----------------------------------|----------------|
|                                                   |       |                |              |              | Aide           | e en ligne | Mode    | e d'emploi création de formulaire | Se déconnecter |
| Gestion des manifestations >> Régionales >> Sport |       |                |              |              |                |            |         |                                   |                |
| Créer une manifestation 🔒 Ac                      | tiver | Relancer 🔙     | Consulter 🏈  | Clôturer-A   | Archiver Manif |            | é-clôti | urer Manif 🔒 🛛 Annuler 🗭          |                |

Définir les champs complémentaires pour formulaire inscription CLUBS.

#### Voir paragraphe 4

Définir les champs complémentaires pour formulaire inscription LICENCIÉS.

Voir paragraphe 3

Uploadez des documents supplémentaires pour la manifestation, exemple : devis de formation, plan d'accès, etc.

Pour pouvoir publier une manifestation avec saisie de licenciés, prévisualisez le formulaire LICENCIÉS et sélectionnez au moins un type de participant pour contrôler la cohérence de votre formulaire et notamment des champs complémentaires.

#### Prévisualisez le formulaire LICENCIÉS (de saisie des participants).

Le faire après la création des champs complémentaires : cliquez sur le bouton, puis choisir un type de participant.

Permet de contrôler l'affichage des prestations (repas, nuitées), de voir les libellés de vos champs créés et les réponses proposées.

Pour apporter des corrections : revenir au formulaire, cliquez sur "définir champ compl. pour ...licenciés", corrigez, validez et prévisualisez à nouveau.

Pré-visualisez le formulaire CLUB (de saisie des clubs).

#### Important :

Pour pouvoir publier une manifestation de type « collectif », prévisualisez le formulaire CLUB et validez la prévisualisation.

I-3- Informations complémentaires pour la saisie d'un participant

Cliquez sur « Définir les champs complémentaires pour formulaire inscription LICENCIÉS ».

Ces champs seront utilisés dans le formulaire d'inscription **des participants** à la suite des champs figés. *Veuillez consulter l'aide pour la signification et l'utilisation des champs.* 

**Ne pas utiliser les termes suivants pour la colonne « Nom Technique du champ »**: LICENCE, NOM, NOM\_JF, PRENOM, SEXE, DATE\_NAISSANCE, DATE\_CERTIFICAT, DATE\_LICENCE, SAISON, CODE\_ACTIVITE, ORIGINE, TEL, TEL\_AUTRE, EMAIL, PARTICIPANT\_TYPE, COUPLE, MAJ, UNIVERS, ENVIRONNEMMENT, HEBERGEMENT, ID

**Voir aussi le fichier Excel accessible en ligne :** mode d'emploi création de formulaire avec des exemples de champs pour toutes les activités.

|                                                   | ŧ       | Manifestations | Bibliothèque | Statistiques | Résultats A     | Innuaire des | s Cturs          |                 |                |
|---------------------------------------------------|---------|----------------|--------------|--------------|-----------------|--------------|------------------|-----------------|----------------|
|                                                   |         |                |              |              | Aide en         | ligne Mode   | d'emploi créatio | n de formulaire | Se déconnecter |
| Gestion des manifestations >> Régionales >> Sport |         |                |              |              |                 |              |                  |                 |                |
| Créer une manifestation ∔                         | Activer | Relancer 💻     | Consulter 🔞  | Clôturer-A   | rchiver Manif 🦲 | Dé-clôtu     | rer Manif 🔒      | Annuler 🗭       |                |

#### **Onglet Champs-Caractéristiques (extrait)**

| Utiliser ce filtre                      | pour trouver           | l'activi             | té et donc les o  | champs à créer; Lire | le mode d'emploi                            |                               |
|-----------------------------------------|------------------------|----------------------|-------------------|----------------------|---------------------------------------------|-------------------------------|
| Formulaire Spécifique                   | commentaire<br>- ordre | Champ<br>Lic. / Club | type donnees      | Nom du Champ         | libellé champ                               | réponses proposées            |
| Aikido                                  | 1                      | licencié             | Selecteur         | CEINTURE             | Votre ceinture                              | Blanche<br>Jaune              |
| Badminton (phase                        | 1                      | licencié             | Selecteur         | CATEGORIE            | Votre catégorie de ieu                      | Orange<br>Norte<br>SH P1 à NC |
| finale & régionale)                     | -                      |                      |                   | of the Coonte        |                                             | SH D7 à D9<br>SH R4 à R6      |
| Badminton (phase<br>finale & régionale) | 2                      | licencié             | Reponse<br>Courte | LIC_FFBAD            | Votre Num de licence FFBAD                  | <u>CU.M1 À.MD</u>             |
| Badminton (phase<br>finale & régionale) | 3                      | licencié             | Reponse<br>Courte | CLASS_FFBAD          | Votre classement FFBAD                      |                               |
| Badminton (phase<br>finale & régionale) | 4                      | licencié             | Bout radio        | JEU_SIMPLE           | Jouez-vous en simple (1 = Oui ;<br>0 = Non) | 1<br>0                        |

#### Onglet « mode d'emploi » (extrait) ; global en annexe à la fin du document

#### Mode d'emploi succinct : (destiné aux Formulaires Sports, Culture & Formation)

Tous les champs créés d'avance sont à remplir **ou non en cohérence avec la Note d'Organisation et le** Règlement

Un champ resté vierge (sans valeur de saisie) ne sera pas visible par les clubs (exemple : sans montant de "frais de participation")

Ajouter les pièces jointes

VALIDER

DEFINIR ensuite les champs complémentaires pour formulaires destinés aux licenciés

Les champs Frais d'Inscription, repas et nuitées se créent automatiquement (pour chaque type de participant sélectionné) en fonction des dates d'accueil.

Aide à la création des champs (voir onglet "champs-Caractéristiques")

La première colonne de l'onglet "Champs" permet d'avoir les champs complémentaires LICENCIES destinés :

1) à tous les formulaires (Tous ou facultatifs) numérotés de 1 à 11; les faire figurer toujours dans cet ordre

2) aux formulaires pour chaque discipline (tirés des modèles sous Excel utilisés en 2016)

#### Filtrer votre discipline en ligne 27 (colonne "Formulaire spécifique")

Créer les champs complémentaires LICENCIES "Tous" ou "facultatifs" suivant vos besoins (en cohérence avec la NO et le Règlement)

Créer ensuite les champs complémentaires (spécifiques à votre discipline) affichés, suivant le besoin de votre manifestation et **en cohérence avec la NO et le Règlement en respectant l'ordre affiché** 

Utiliser les caractéristiques fournies (Bouton radio, Sélecteur, RC = Réponse Courte, etc) Nom du champ et Libellé du champ

Les "Réponses proposées" peuvent être copié-collé directement dans SYGEMA en sélectionnant que le texte de la cellule Excel

VALIDER les champs créés; les "nom technique du champ" doivent être courts et différents les uns des autres Ne pas utiliser notamment : Nom, Prenom, E-mail, Telephone (déjà utilisés dans les champs automatiques) Prévisualiser votre formulaire

Une fois les inscriptions ouvertes, veuillez ne plus apporter de modifications à ces champs au risque <u>de perdre</u> <u>les saisies des inscrits</u>. Seuls les libellés peuvent être modifiés.

|       |      |                        |                  | Ajouter des champs | s: 3 V +       |
|-------|------|------------------------|------------------|--------------------|----------------|
| Ordre | Туре | Nom technique du champ | Libellé du champ | Réponses proposées | Quota du champ |
|       |      |                        |                  |                    |                |
|       |      |                        | Prévisualiser    |                    |                |

#### Aide ⑦ Ajouter des champs Cliquez sur le sélecteur 'champs', sélectionnez un nombre de champs et cliquez sur

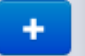

Ordre Ordre d'apparition dans le formulaire. L'ordre de départ peut être modifié à l'aide du menu déroulant Туре · · · · e : 🗆 Type Boutons Radio : coche unique parmi un choix de réponses. Cases à cocher : coches multiples parmi un choix de réponses. Sélecteur : Sélection unique dans un sélecteur parmi un choix de réponses. Sélecteur horaire : Double Sélecteur Heure - Minute. Réponse courte : Champ de saisie. *Réponse longue* : Zone commentaire. Obligatoire : Cochez la case pour rendre le champ obligatoire. Attention : dans ce cas, prévoir une réponse "Sans Objet" pour les participants non concernés (accompagnateur, arbitre, organisateur, etc...) Nom technique Apparait dans les extractions en entête (titre) de colonne. **Important** : ne pas mettre d'accent ni d'apostrophe, ni de « / » dans les noms de champ. Ces caractères sont non reconnus et cela crée un tiret « » lors de la validation comme pour les espaces entre 2 mots. Libellé Libellé du champ dans le formulaire d'inscription. Doivent être saisis sans "" Réponses Valeur des réponses, si bouton radio, case à cocher ou sélecteur. Séparer les réponses par un retour à la ligne. Ne pas utiliser le caractère \$. Si vous faites des copier-coller à partir d'un fichier Excel, veuillez à supprimer les éventuelles " (guillemets) encadrant la sélection. Quota Si le champ est soumis à quota, préciser les valeurs dans le même ordre que pour "Réponses proposées". Séparer les réponses par un retour à la ligne. Ces quotas s'appliquent aux inscrits d'un même club en prévision : quota qui s'appliquera à la manifestation (inscrits de tous clubs).

#### I-4- Informations complémentaires pour la saisie d'un Club

**Cliquez sur** « Définir les champs complémentaires pour formulaire inscription CLUBS ». Ces champs seront utilisés dans le formulaire d'inscription **du responsable des inscriptions club** à la suite des champs figés. Cela concerne des données globales liées au club comme par exemple les couleurs de maillots pour les sports Co (au lieu de demander à chaque participant).

Cochez « Report dans extraction licenciés » pour les extraire avec les données des participants.

Une fois les inscriptions ouvertes, veuillez ne plus apporter de modifications à ces champs au risque de <u>perdre</u> <u>les saisies des inscrits</u>. Seuls les libellés peuvent être modifiés.

## Aide ?

#### Ajouter des champs

|       |                                    |                        | Ajouter des cha  | mps : 4 🗡 🛨        |
|-------|------------------------------------|------------------------|------------------|--------------------|
| Ordre | Туре                               | Nom technique du champ | Libellé du champ | Réponses proposées |
| 1 🖌 🕇 | Boutons Radio V                    |                        |                  | i.                 |
|       | : Obligatoire                      |                        |                  |                    |
|       | : Report dans extraction Licenciés |                        |                  |                    |
|       |                                    |                        |                  | 1                  |

#### Cliquez sur le sélecteur, sélectionnez un nombre de champs et cliquez sur

| Ordre                 | Ordre d'apparition dans le formulaire.                                                                                                    |  |  |  |  |
|-----------------------|----------------------------------------------------------------------------------------------------|--|--|--|--|
| Type<br>Nom technique | Boutons Radio : coche unique parmi un choix de réponses.<br>Cases à cocher : coches multiples parmi un choix de réponses.<br>Sélecteur : Sélection unique dans un sélecteur parmi un choix de réponses.<br>Sélecteur horaire : Double Sélecteur Heure - Minute.<br>Réponse courte : Champ de saisie.<br>Réponse longue : Zone commentaire.<br>Obligatoire : Cochez la case pour rendre le champ obligatoire.<br>Report dans extraction Licenciés : Cochez la case pour que le champ soit reporté dans l'extraction<br>des licenciés. |  |  |  |  |
| Nom technique         | <b>Important</b> : ne pas mettre d'accent ni d'apostrophe, ni de « / » dans les noms de champ.<br>Ces caractères sont non reconnus et cela crée un tiret « _ » lors de la validation comme pour les espaces entre 2 mots.                                                                                                    |  |  |  |  |
| Libellé               | Libellé du champ dans le formulaire d'inscription. <i>Doivent être saisis sans ""</i>                                                                                                    |  |  |  |  |
| Réponses              | Valeur des réponses, si bouton radio, case à cocher ou sélecteur.<br>Séparer les réponses par un retour à la ligne.<br>Ne pas utiliser le caractère \$.<br>Si vous faites des copier-coller à partir d'un fichier Excel, veuillez à supprimer les éventuelles "<br>(guillemets) encadrant la sélection.                                                                                                    |  |  |  |  |

#### Important :

Pour pouvoir publier une manifestation avec saisie de licenciés, **prévisualisez le formulaire** LICENCIÉS (accès du bouton en bas du formulaire) et sélectionnez au moins un type de participant pour contrôler la cohérence de votre formulaire et **validez la prévisualisation**.

Pour pouvoir publier une manifestation de type « collectif », prévisualisez le formulaire CLUB (accès du bouton

#### I-5- Gestion des manifestations >> Régionales >> Sport >> Activer

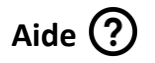

#### Publication en ligne : (bouton activer) manifestation visible par les clubs

Pour mettre en ligne une manifestation dans l'interface Club et ouvrir les inscriptions, cochez la case correspondante en regard de votre formulaire, puis faire « Publier ». Les manifestations déjà publiées ne disposent pas de case à cocher.

#### Notification mail :

Seules les manifestations déjà publiées peuvent être notifiées.

Pour alerter par mail les responsables de clubs de l'ouverture des inscriptions à une manifestation, cliquez sur la ligne de la manifestation pour faire apparaitre et cocher les ligues destinataires.

Cochez la case de notification correspondante, puis faire « Notifier ».

Les manifestations déjà notifiées ne disposent pas de case à cocher.

I-6- Gestion des manifestations >> Régionales >> Sport >> Relancer

## Aide ?

#### Mail sur non réponses :

Pour relancer les clubs n'ayant pas répondu OUI ou NON à l'inscription d'une manifestation, cochez la case correspondante, puis faire « Valider ».

#### Mail clôture inscriptions :

Pour relancer les clubs n'ayant pas clôturé leur inscription à J-3, cliquez sur la ligne de la manifestation pour faire apparaître et cocher les ligues destinataires.

Cochez la case de relance correspondante, puis faire « Valider ».

#### I-7- Gestion des manifestations >> Régionales >> Sport >> Consulter

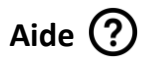

#### Manifestation :

Nom court des manifestations classées par ordre alphabétique.

Un clic sur le **nom** vous permet d'afficher le détail de la manifestation et la liste des clubs participants. **Catégorie :** 

Catégorie d'appartenance de la manifestation, filtre possible.

#### Date de la manifestation :

Date de début de la manifestation.

Les flèche 💽 et 🕜 permettent un affichage dans l'ordre chronologique.

#### Etat :

Etat de la manifestation, filtre possible.

#### Clubs inscrits :

Nombre de clubs inscrits par manifestation.

Nombre de participants inscrits par manifestation.

I-8- Gestion des manifestations >> Régionales >> Sport >> Clôturer-Archiver

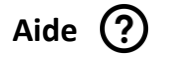

#### Clôturer :

Pour clôturer les inscriptions d'une manifestation, cochez la case correspondante, puis faire « Clôturer ». Les manifestations clôturées ne permettent plus les inscriptions clubs.

Si elles comportent des résultats elles restent visibles à partir de l'espace Club.

#### Archiver :

Pour archiver une manifestation, cochez la case correspondante, puis faire « Archiver ». Les manifestations archivées sortent de l'espace Club.

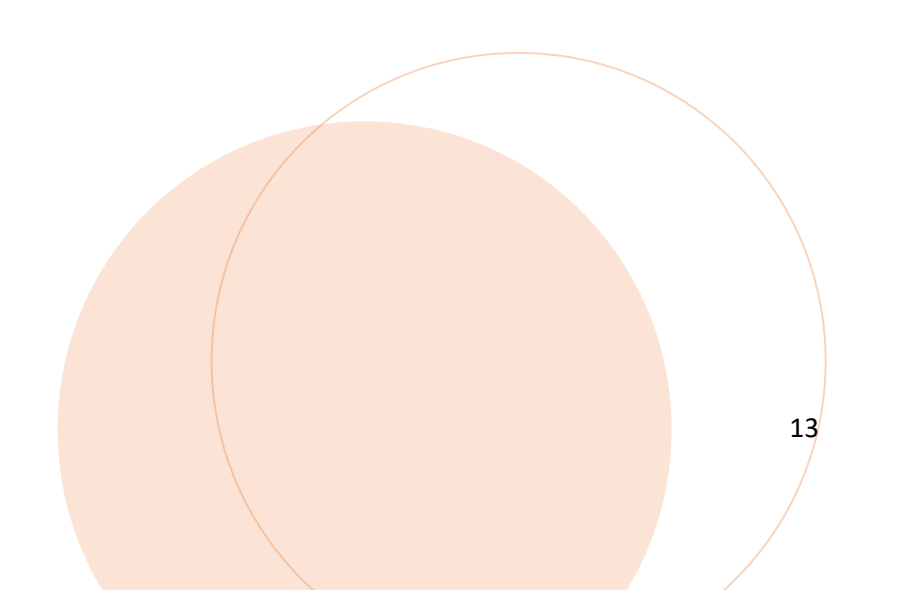

#### II-1- Gestion des manifestations >> Régionales >> Culture

| Créer une manifestation 🔒 Activer 🏹 Relancer 🔤 Consulter 🕥                                   |  |
|----------------------------------------------------------------------------------------------|--|
| Clôturer-Archiver Manif 🔚 Dé-clôturer Manif 🔒 Annuler 🗭                                      |  |
| Clôturer Clubs 🔒 Dé-clôturer Clubs 🔒 Désinscrire Clubs 👷                                     |  |
| Numérotation des œuvres / Catalogue 🧰 🛛 Affecter des prix / Palmarès 💭 🔹 Publier Résultats 🗎 |  |
| Alerte Résultats <b>Tack</b> Générer Factures <b>Alerte Documentation</b>                    |  |

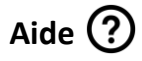

#### Créer une manifestation +

Créez une nouvelle manifestation.

#### Activer 📝

Accédez à l'écran de mise en ligne des manifestations en cours, ainsi qu'à la notification par mail aux responsables de clubs.

#### Relancer

Accédez à l'écran de relance par email des clubs sur non réponse et clôture d'inscription.

#### Consulter 🤍

Retrouvez la liste des clubs participant à la manifestation et le récapitulatif des inscriptions.

Clôturer Manif

Accédez à l'écran de clôture et d'archivage des manifestations.

Dé-clôturer Manif 🤠

Accédez à l'écran permettant de « déclôturer » des manifestations clôturées.

#### Clôturer Clubs 📵

Accédez à l'écran permettant de clôturer les clubs retardataires des manifestations clôturées.

#### Dé-clôturer Clubs 🤨

Accédez à l'écran permettant de « déclôturer » un club inscrit.

#### **Désinscrire Clubs**

Accédez à l'écran permettant de « désinscrire » un club inscrit.

#### Numérotation œuvres / Catalogue

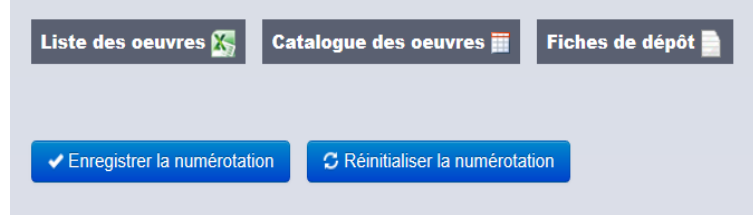

Accédez à l'écran permettant d'enregistrer la numérotation, d'avoir la liste des œuvres artistes et clubs (format CSV >> Excel) et d'avoir le fichier PDF des œuvres et les fiches de dépôt.

#### Affecter des prix / Palmarès

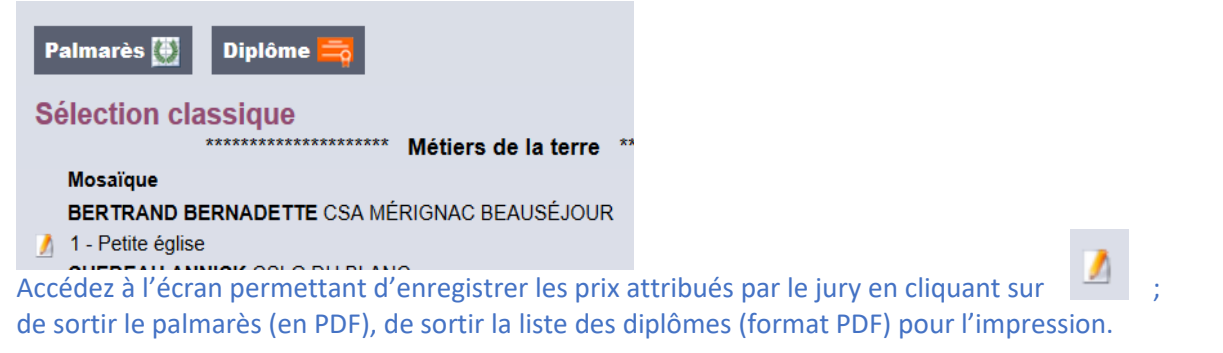

#### **Publier résultats**

Accédez à l'écran de sélection des manifestations pour choisir sa manifestation et télécharger le fichier des résultats pour les mettre en ligne (en PDF ou xls) puis valider.

Alerte Résultats 🗎 💴

Accédez à l'écran de sélection des manifestations pour en alerter les clubs de la mise en ligne des résultats.

#### Générer Factures 🗎

Accédez à l'écran de génération des factures.

#### Alerte Documentation

Accédez à l'écran de sélection des manifestations pour alerter les clubs de la mise en ligne des attestations. Modifiez la ligne correspondante.

XSupprimez la ligne correspondante.

+Dupliquez la manifestation correspondante.

II-2- Gestion des manifestations >> Rég >> Culture >> Créer une manifestation

## Aide ?

#### Catégorie liée à la manifestation :

Liste des catégories liées à l'univers en cours / SPORT / CULTURE / FORMATION.

#### Activité :

Liste des activités, détermine le code analytique utilisé dans les fichiers Cegi.

#### Conseiller technique concerné :

Liste des conseillers techniques liés à l'univers en cours, si aucun, laissez sur « Néant ».

#### Manifestation à phase :

Indiquez si la manifestation fait l'objet d'une phase qualificative (Sélective / Finale) ou pas (Sans). Si "Finale", cochez une ou plusieurs manifestations dans la liste des sélectives qui apparait

#### Manifestation réservée aux organisateurs :

Cocher la case si la manifestation ne doit être vue que du club 999-01-IA.

#### Nom de la manifestation :

Nom public de la manifestation, communiqué aux clubs. Exemple : 42<sup>è</sup> SALON de PEINTURE et SCULPTURE des ARMEES du NORD OUEST

#### Nom court de la manifestation :

Nom interne de la manifestation utilisé dans l'admin de SYGEMA. 40 caractères au maximum.

Syntaxe : Activité - Public concerné

Exemple : « RENC ART 2018 » (le N° et le nom de la ligue se rajoute automatiquement en tête du nom) ; c'est ce "nom court" qui apparaît dans la liste des manifestations sur Sygema).

#### Commune liée à la manifestation :

Commune du lieu de la manifestation.

#### Département lié à la manifestation (3 caractères maximum) :

Numéro de département du lieu de la manifestation. 3 caractères au maximum.

#### Date d'ouverture de la manifestation au public :

Date d'ouverture de la manifestation au format jj/mm/aaaa.

**Attention :** cela conditionne la date "début d'accueil" des participants, donc également les repas et nuits entre celle-ci et la date de fin d'ouverture. Pour les manifestations qui durent sur plusieurs jours (ex/ salons) mettre date ouverture et fin au même jour ou Week End correspondant au terme de votre manifestation.

#### Date de fin d'ouverture de la manifestation au public :

Date de fin d'ouverture de la manifestation au format jj/mm/aaaa. Si vide, la valeur sera celle d'ouverture de manifestation.

#### Date de clôture des inscriptions :

Date de clôture des inscriptions à la manifestation au format jj/mm/aaaa. Au-delà, il ne sera plus possible pour les clubs de s'inscrire ou de clôturer leur inscription. Cette date peut être repoussée par le créateur du formulaire ou un admin au cours de la période d'inscription.

#### Nombre d'œuvres / photos maximum par participant :

Les participants sont autorisés à déposer autant d'œuvres selon l'activité spécifique :

**CONCOURS LITTERAIRE :** autant d'œuvres « classique » que le nombre saisi. Si le thème est précisé : + autant d'œuvres « thème » que le nombre saisi.

PHOTO : autant de photos couleurs et N&B que le nombre saisi. Si le thème est précisé : + 1 photo « thème ».

**PEINTURE / SCULPTURE et METIERS D'ART :** autant d'œuvres que le nombre saisi. Si le thème est précisé : + 1 œuvre dans le thème.

Date et heures de réception des œuvres,

Adresse de dépôt des œuvres,

Centre de regroupement des œuvres, (indiquer : adresse, horaires, téléphone)

Photo : adresser les œuvres par courrier avant le

Photo : au CSA de ..... ou les livrer le ..... ou les livrer à .....

#### Thème spécial :

Si le thème est renseigné, des champs spéciaux correspondants au thème seront proposés lors de l'inscription des participants.

#### Activité spécifique :

Cocher l'option correspondant à l'activité proposée.

#### Age à partir duquel le participant est considéré comme Adulte :

Age au-delà duquel le participant est considéré comme adulte, au 1<sup>er</sup> janvier de l'année en cours.

#### Club : Droits de participation Equipes Sport Co / Troupes € :

Droits généraux de participation par club. Ne rien mettre si non utilisé.

Renseignez uniquement le montant en chiffres, sans mettre de symbole €. En cas de centimes, utilisez une virgule.

#### Types de Participant retenus :

Cochez les types de participants attendus à la manifestation. Ces types doivent être en cohérence avec la Note d'Organisation.

#### Quota :

Si pour un type de participant il y a un nombre de place précis, le mentionner dans « Quota » sinon ne rien mettre.

#### Accueil des participants :

Cochez matin ou après-midi.

Si matin : déjeuner apparait ; si AM : dîner apparait mais ne seront visibles par les clubs que si un montant ou 0 (pour invité) est saisi dans les cases.

Si les cases restent vides, les repas ou nuits ne seront pas visibles par les clubs et donc ne pourront pas être réservées par les participants.

#### Date de début d'accueil des participants à la manifestation :

Si non saisi = Date d'ouverture de la manifestation au public. Cette date autorise l'accès aux repas et nuits qui en découlent.

#### Départ des participants :

Cochez matin ou après-midi ou soirée. L'après-midi suppose le repas du midi. Soirée suppose le diner du soir. Même remarque que ci-dessus pour l'accueil.

#### Date de fin d'accueil des participants à la manifestation :

Si non saisi = Date de fin d'ouverture de la manifestation au public. Idem ci-dessus.

#### Type de frais d'inscription :

Renseignez uniquement le montant en chiffres, sans mettre de symbole €. En cas de centimes, utilisez une virgule.

#### Important :

Si certains repas ou nuits ne sont pas prévus par l'organisateur (Exemple : repas tiré du sac ; réservation hébergement faite directement par le participant ; salons culturels)

CHOISIR « tarifs à la carte » et tarif au repas et nuit, puis :

Ne rien mettre dans les cases repas et nuits qui ne sont pas prévues par l'organisateur.

*De cette façon, ces prestations ne seront pas visibles dans le formulaire lors de l'inscription des participants. Vous pouvez le constater en prévisualisant.* 

**Quota :** Si pour un type de participant, le nombre de place est limité, le mentionner dans « Quota ». Sinon, ne rien mettre.

**1)** Type forfait global : Celui-ci inclut les frais d'inscription, les repas et l'hébergement (s'il y en a) ; 1 seul tarif par Type de Participant pour la manifestation.

Tarifs à la carte : Tarifs différenciés par Type de Participant (inscription / repas / hébergement).

2) Si vous cliquez sur « tarifs à la carte », voici ce que le système vous propose :

Vous choisissez forfait repas (1) ou tarif au repas (2) ; idem pour les nuitées.

(1) Chaque forfait (par type de participant) est facturé dès que le participant réserve une prestation (1 repas ou 1 nuit).

(2) Les prestations (nuitées et repas) sont facturées à l'unité (en fonction de la réservation du participant et par type).

Vous n'avez plus qu'à compléter :

#### Cas (1) - Tarif à la carte et au forfait (repas et nuitées) :

| Type de frais d'in | scription : | ○ Forfait global  | (tarif par Type de Participant) <ul> <li>Tarifs à la carte</li> <li>Voir de la carte</li> </ul> |
|--------------------|-------------|-------------------|-------------------------------------------------------------------------------------------------|
| Type de frais de l | repas : 🖲 🛛 | Forfait repas 🔘   | Tarif au repas                                                                                  |
| Type de frais de l | nuitées : @ | ) Forfait nuitées | ⊖ Tarif à la nuit                                                                               |
|                    |             | PA                | RTICIPANTS : Droits de participation                                                            |
|                    | Si i        | nscription prévue | e mais sans tarification, mettre 0 (zéro) dans Inscription                                      |
| Frais Accomp no    | on officiel |                   |                                                                                                 |
| Inscription €      | Quota       | Forfait repas €   | Forfait nuitées €                                                                               |
| 0                  |             | 20                | 20                                                                                              |
| Frais Compétiteu   | ır Adulte   |                   |                                                                                                 |
| Inscription €      | Quota       | Forfait repas €   | Forfait nuitées €                                                                               |
| 10,00              |             | 0,00              | 0,00                                                                                            |

#### Cas (2) - Tarif à la carte et « à l'unité » :

| Type de frais | s d'inscription | : ○ Forfait glol       | oal (tarif par Type de Participant)                                  | <ul> <li>Tarifs à la carte</li> </ul>          | Voir des exem    |
|---------------|-----------------|------------------------|----------------------------------------------------------------------|------------------------------------------------|------------------|
| Type de frais | s de repas : O  | Forfait repas          | Tarif au repas                                                       |                                                |                  |
| Type de frais | s de nuitées :  | ○ Forfait nuitée       | s                                                                    |                                                |                  |
|               | S               | ا<br>i inscription pré | PARTICIPANTS : Droits de parti<br>vue mais sans tarification, mettre | <b>cipation</b><br>0 (zéro) dans <b>Inscri</b> | ption            |
|               | Si repas ou l   | hébergement pr         | évu mais sans tarification, mettre                                   | 0 (zéro) dans Déjeu                            | ner, Diner, Nuit |
| Frais Accom   | np non officiel |                        |                                                                      |                                                |                  |
| Inscription ( | € Quota         |                        |                                                                      |                                                |                  |
| 0             |                 |                        |                                                                      |                                                |                  |
| <u> </u>      |                 |                        |                                                                      |                                                |                  |
| Dates         | 17/03           | 18/03                  |                                                                      |                                                |                  |
| Déjeuner €    | 5               | 5                      |                                                                      |                                                |                  |
| Dîner €       | 10              |                        |                                                                      |                                                |                  |
| Nuit €        | 20              |                        |                                                                      |                                                |                  |
| Frais Compe   | étiteur Adulte  |                        |                                                                      |                                                |                  |
| Inscription ( | € Quota         |                        |                                                                      |                                                |                  |
| 10,00         |                 |                        |                                                                      |                                                |                  |
| Dates         | 17/03           | 18/03                  |                                                                      |                                                |                  |
| Dutes         |                 | 10/00                  |                                                                      |                                                |                  |
| Déjeuner €    | 0               | 0                      |                                                                      |                                                |                  |
| Dîner €       | 0               |                        |                                                                      |                                                |                  |
| Nuit €        | 0               |                        |                                                                      |                                                |                  |

#### Prévisualisation (identique pour les 2 cas ci-dessus) mais facturation différente

IMPORTANT : Pour pouvoir publier la manifestation sélectionnez au moins un type de participant pour contrôler la cohérence de votre formulaire : Type de participant

Compétiteur Adulte V

#### Repas et Hébergement : Tout cocher

|          | Samedi 17/03 | Dimanche 18/03 |
|----------|--------------|----------------|
| Déjeuner |              |                |
| Dîner    |              |                |
| Nuit     |              |                |
|          |              |                |

Hébergement partagé (en couple) : 🗌

#### Cas (3) - Prestations partielles prévues par l'organisateur (tarif à la carte et « à l'unité »)

1) Saisie dans le formulaire pour exemple : 2 déjeuners prévus, 1 dîner et 1 nuit

| Type de frai                          | s d'inscriptio                                          | on :                                                   |                                                             |                                                                                 |                          |
|---------------------------------------|---------------------------------------------------------|--------------------------------------------------------|-------------------------------------------------------------|---------------------------------------------------------------------------------|--------------------------|
| O Forfait glo                         | bal (tarif par                                          | Type de Participa                                      | nt)                                                         | carte Voir des exemples                                                         |                          |
| Type de frai                          | s de repas :                                            | ○ Forfait repas                                        | Tarif au repas                                              |                                                                                 |                          |
| Type de frai                          | s de nuitées                                            | : O Forfait nuitée                                     | s 🖲 Tarif à la n                                            | uit                                                                             |                          |
| Si repa<br>Frais Accon<br>Inscription | Si inscrip<br>as ou héberge<br>np non offici<br>€ Quota | PARTICIF<br>tion prévue mais<br>ement prévu mais<br>el | PANTS : Droits (<br>sans tarification,<br>sans tarification | le participation<br>mettre 0 (zéro) dans Inscrip<br>mettre 0 (zéro) dans Déjeur | tion<br>1er, Diner, Nuit |
| 0,00                                  |                                                         |                                                        |                                                             |                                                                                 |                          |
| Dates                                 | 16/03                                                   | 17/03                                                  | 18/03                                                       |                                                                                 |                          |
| Déjeuner €                            | 5,00                                                    | 5,00                                                   |                                                             |                                                                                 |                          |
| Dîner €                               | 10,00                                                   |                                                        |                                                             |                                                                                 |                          |
| Nuit €                                |                                                         | 20                                                     |                                                             |                                                                                 |                          |
| Frais Compo<br>Inscription<br>10,00   | é <b>titeur Adult</b> é<br>E Quota                      | •                                                      |                                                             |                                                                                 |                          |
| Dates                                 | 16/03                                                   | 17/03                                                  | 18/03                                                       |                                                                                 |                          |
| Déjeuner €                            | 0                                                       | 0                                                      |                                                             |                                                                                 |                          |
|                                       | 0                                                       |                                                        |                                                             |                                                                                 |                          |
| Diner €                               |                                                         |                                                        |                                                             |                                                                                 |                          |

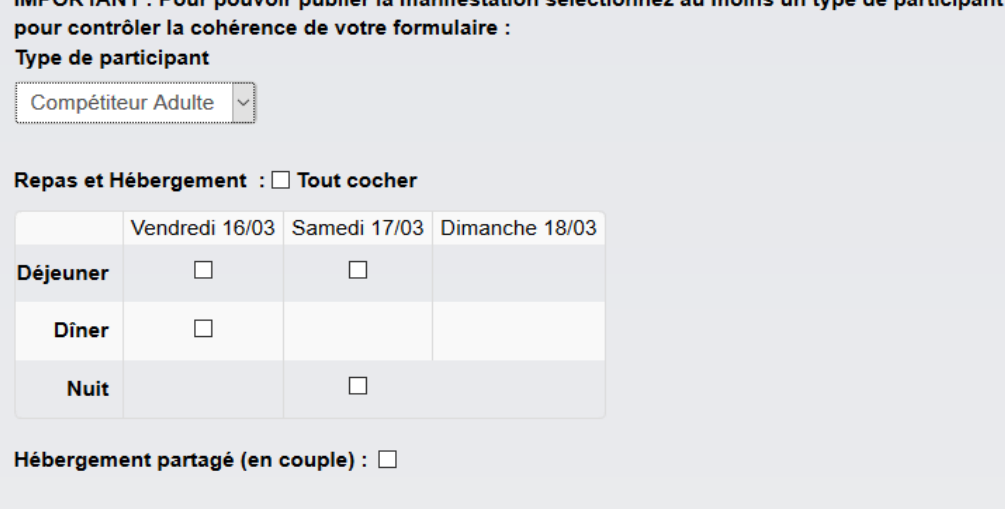

Ces nouvelles présentations (2017/18) nécessitent en amont une bonne construction des tarifs dans la note d'organisation.

Dans tous les cas évoqués ci-dessus (et surtout au forfait), le participant ne cochera que les cases des repas et nuitées qu'il souhaite réserver. Cela est primordial pour la logistique et pour éviter à l'organisateur une facturation de repas et nuitées non consommés.

Tout formulaire créé sur la saison écoulée peut être dupliqué, il bascule automatiquement sur le nouveau formulaire et tous les champs techniques sont restitués.

Les autres champs complémentaires licenciés pour le moyen de transport, navette, etc sont à créer.

#### Important :

Les champs liés aux œuvres (titre, catégorie, nature, prix, dimensions, etc.) sont générés automatiquement et apparaissent à l'ouverture des inscriptions pour les clubs.

#### Pénalité d'absence non justifiée € :

Droits de pénalité par absence non justifiée. Ne rien mettre si non utilisé. Renseignez uniquement le montant en chiffres, sans mettre de symbole €. En cas de centimes, utilisez une virgule.

#### **Documents PDF**:

Sélectionnez vos documents correspondant en utilisant le bouton « Parcourir » et les télécharger.

#### Observation à destination des clubs :

Message rédigé à destination des clubs, affiché dans l'espace club sur la page d'inscription de la manifestation (vu dès l'ouverture de la manifestation par un club).

#### Valider le formulaire, puis passez aux champs complémentaires si besoin

Définir les champs complémentaires pour formulaire inscription CLUBS. Voir paragraphe 4 (en sports)

Définir les champs complémentaires pour formulaire inscription LICENCIÉS. Voir paragraphe 3 (en sports)

Uploadez des documents supplémentaires pour la manifestation, exemple : devis de formation, plan d'accès, etc.

Pour pouvoir publier une manifestation avec saisie de licenciés, prévisualisez le formulaire LICENCIÉS et sélectionnez au moins un type de participant pour contrôler la cohérence de votre formulaire et notamment des champs complémentaires.

#### Prévisualisez le formulaire LICENCIÉS (de saisie des participants).

Le faire après la création des champs complémentaires.

Cliquez sur le bouton puis choisir un type de participant.

Permet de contrôler l'affichage des prestations (repas, nuitées), de voir les libellés de vos champs créés et les réponses proposées.

Pour apporter des corrections : revenir au formulaire, cliquez sur « *définir champ compl. pour …licenciés »*, corrigez, validez et prévisualisez à nouveau

#### Pré-visualisez le formulaire CLUB (de saisie des clubs).

#### Important :

Pour pouvoir publier une manifestation de type « collectif », prévisualisez le formulaire CLUB et validez la prévisualisation.

## Aide ?

Publication en ligne : (bouton activer) manifestation visible par les clubs

Pour mettre en ligne une manifestation dans l'interface Club et ouvrir les inscriptions, cochez la case correspondante en regard de votre formulaire, puis faire « Publier ».

Les manifestations déjà publiées ne disposent pas de case à cocher.

#### Notification mail :

Seules les manifestations déjà publiées peuvent être notifiées.

Pour alerter par mail les responsables de clubs de l'ouverture des inscriptions à une manifestation, cliquez sur la ligne de la manifestation pour faire apparaitre et cocher les ligues destinataires. Cochez la case de notification correspondante, puis faire « Notifier ».

Les manifestations déjà notifiées ne disposent pas de case à cocher.

II-4- Gestion des manifestations >> Régionales >> Culture >> Relancer

## Aide ?

#### Mail sur non réponses :

Pour relancer les clubs n'ayant pas répondu OUI ou NON à l'inscription d'une manifestation, cochez la case correspondante, puis faire « Valider ».

#### Mail clôture inscriptions :

Pour relancer les clubs n'ayant pas clôturé leur inscription à j- 3, cliquez sur la ligne de la manifestation pour faire apparaitre et cocher les ligues destinataires.

Cochez la case de relance correspondante, puis faire « Valider ».

#### II-5- Gestion des manifestations >> Régionales >> Culture >> Consulter

## Aide ?

#### Manifestation :

Nom court des manifestations classées par ordre alphabétique. Un clic sur le **nom** vous permet d'afficher le détail de la manifestation et la liste des clubs participants.

#### Catégorie :

Catégorie d'appartenance de la manifestation, filtre possible.

#### Date de la manifestation :

Date de début de la manifestation.

Les flèche 👽 et 🛈 permettent un affichage dans l'ordre chronologique.

#### Etat :

Etat de la manifestation, filtre possible.

#### Clubs inscrits :

Nombre de clubs inscrits par manifestation.

#### Participants inscrits :

Nombre de participants inscrits par manifestation.

#### II-6- Gestion des manifestations >> Régionales >> Culture >> Clôturer-Archiver

## Aide 🥐

#### <u>Clôturer</u> :

Pour clôturer les inscriptions d'une manifestation, cochez la case correspondante, puis faire « Clôturer ». Les manifestations clôturées ne permettent plus les inscriptions clubs. Si elles comportent des résultats, elles restent visibles à partir de l'espace Club.

#### Archiver :

Pour archiver une manifestation, cochez la case correspondante, puis faire « Archiver ». Les manifestations sortent de l'espace Club.

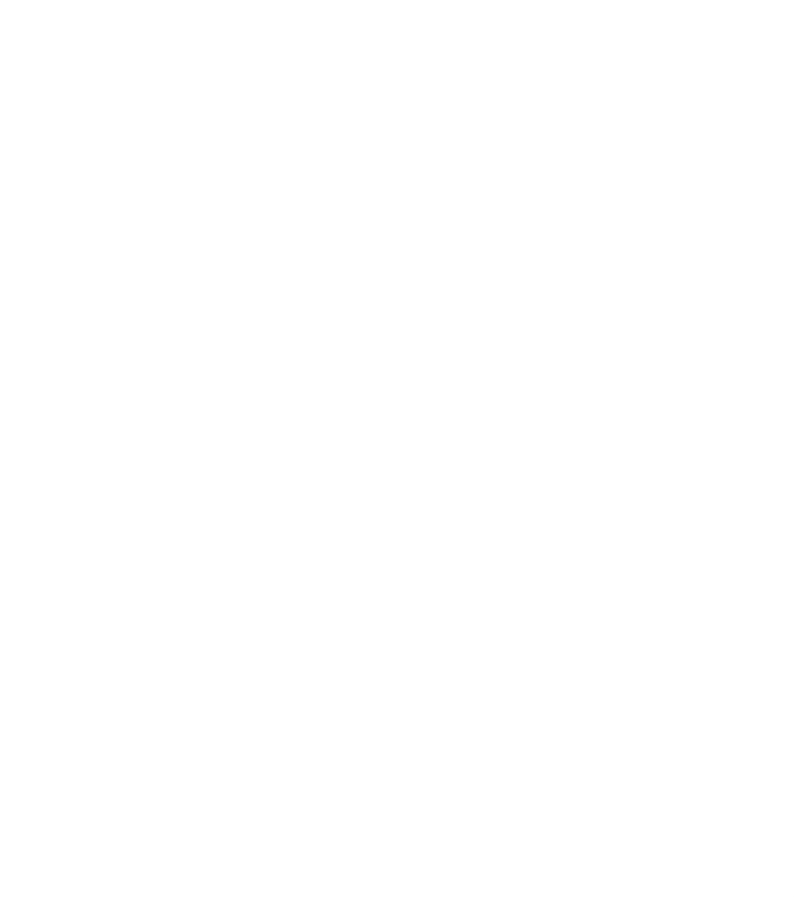

#### I- QUI DOIT ALIMENTER UN SITE INTERNET FCD POUR DEUX RUBRIQUES

Les RL et RF sont les acteurs principaux de la diffusion d'information sur les sites INTERNET DE LA FCD. Sur le site internet, deux rubriques à alimenter :

. . . . . . .

- MANIFESTATIONS A VENIR
- C'EST DEJA DU PASSÉ

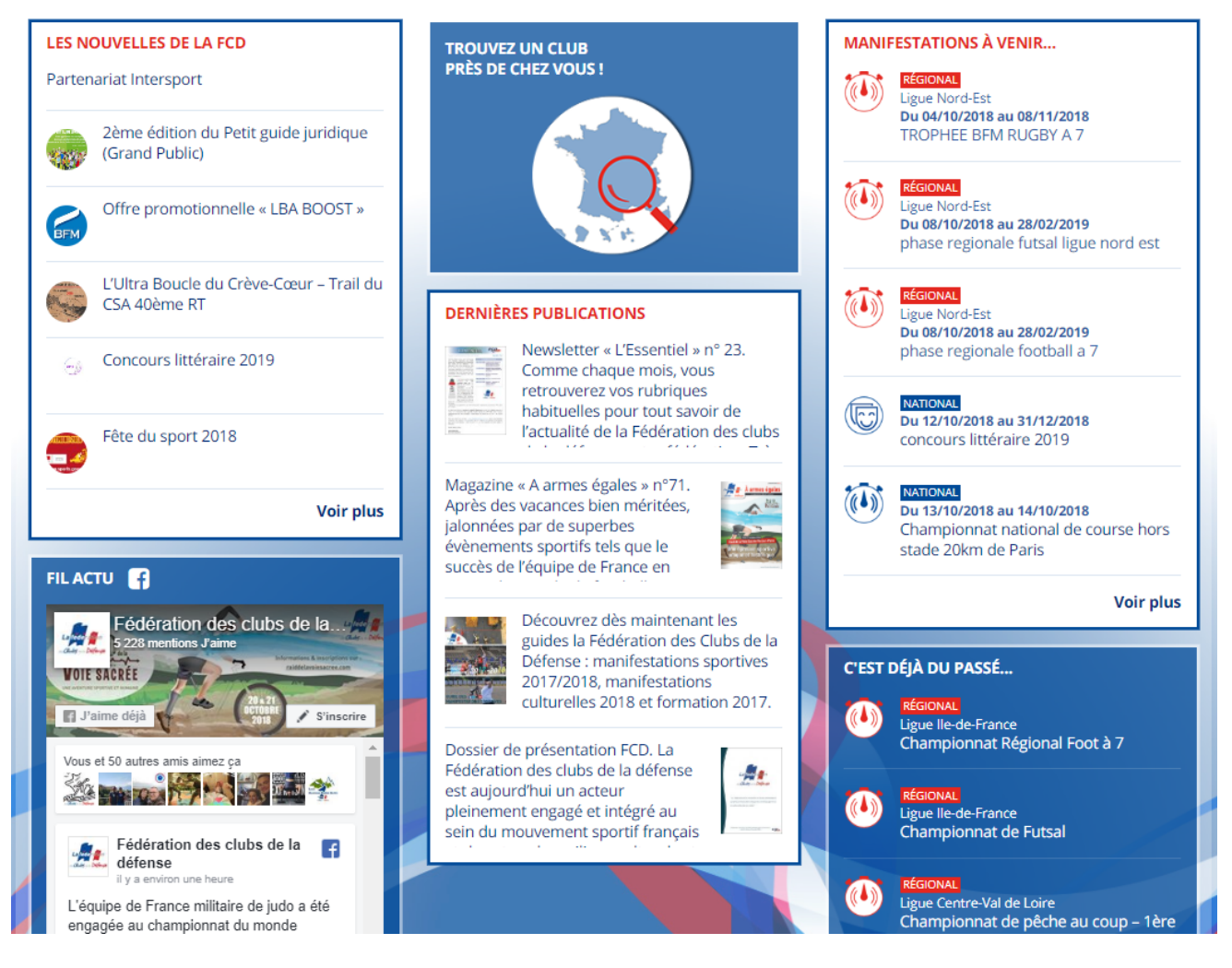

#### II- COMMENT METTRE A JOUR LE SITE INTERNET

Le RL ou le RF créé une manifestation sur SYGEMA.

Dès que la manifestation est publiée, le RL ou le RF doit cliquer sur le bouton « COMMUNIQUER ».

| Gestion des manifestations >> Reg               | ionales >>      | sport                |                        |                     |            |              |           |            |           |
|-------------------------------------------------|-----------------|----------------------|------------------------|---------------------|------------|--------------|-----------|------------|-----------|
| Créer une manifestation 🔒 🛛 Activer 🌛 🛛 R       | elancer 💶       | Consulter 🛞          | Clôturer-Arcl          | niver Manif 🚺       | Les a      | rchives 🦰    | Dé-clôtur | er Manif 🔒 |           |
| Annuler 🗭                                       |                 |                      |                        |                     |            |              |           |            |           |
| Clôturer Clubs 🔒 Dé-clôturer Clubs 🔒            | Désinscrire Clu | ıbs 🗶                |                        |                     |            |              |           |            |           |
| Publier Résultats 🖹 🛛 Alerte Résultats 🖹 💶      | Générer Fa      | actures 📄 🛛 Alerte 🛛 | Documentation          |                     | Communique | er <         |           |            |           |
| Manifestation 🕔                                 | Catégorie       | Organisateur         | Date 🚺 🚺               | Fin 🚺 🚺             | Clubs      | Participants | Modifier  | Supprimer  | Dupliquer |
|                                                 |                 | 5 OUEST •            | de la<br>manifestation | des<br>inscriptions | inscrits   | inscrits     |           |            |           |
| 5 OUEST_PETANQUE CHAMPIONNAT PAR<br>EQUIPE      | Championnat     | 5 OUEST              | 01/12/2018             | 26/11/2018          | 4          | 28           | ×         | ×          | **        |
| 5 OUEST_PETANQUE DOUBLETTES A CESSON<br>SEVIGNE | Championnat     | 5 OUEST              | 08/12/2018             | 26/11/2018          | 4          | 32           | /         | ×          | *+        |
| 5 OUEST_VOLLEY-BALL À VANNES                    | Championnat     | 5 OUEST              | 07/12/2018             | 01/12/2018          | 0          |              | /         | ×          | ++        |

#### Ouverture de la fenêtre ci-dessous.

Le RF OU RL voit ses manifestations.

Celles qui n'ont pas l'icône « < n'ont pas fait l'objet de communication.

A l'inverse, celles qui ont l'icône ont fait l'objet d'un avis de communication sur le site de la FCD.

#### Gestion des manifestations >> Régionales >> Sport >> Communiquer sur le site internet de la FCD

|                            |                    |                             |                                 |                           |          | e Retour |
|----------------------------|--------------------|-----------------------------|---------------------------------|---------------------------|----------|----------|
| Manifestation              |                    | Catégorie<br>** Filtre ** • | Date 🚺 🎧<br>de la manifestation | Organisateur ** Filtre ** | Etat     | Agenda   |
| FCD_GOLF TEST              |                    | Démonstration               | 17/03/2018 au 18/03/2018        | FCD                       | CLOTURE  |          |
| 1 IDF _ MARCHE NORDIQUE    |                    | Challenge                   | 30/09/2018                      | 1 IDF                     | CLOTURE  | <        |
| 1 IDF _CHAMP PETANQUE QUA  | DRET               | Championnat                 | 20/10/2018                      | 1 IDF                     | CLOTURE  | <        |
| 1 IDF _CHAMPIONNAT BADMINT | ON EQUIPES 2019    | Championnat                 | 12/01/2019                      | 1 IDF                     | EN COURS | <        |
| 1 IDF _CHAMPIONNAT BADMINT | ON INDIVIDUEL 2019 | Championnat                 | 16/03/2019                      | 1 IDF                     | EN COURS | <        |
| 1 IDF _GOLF                |                    | Championnat                 | 02/10/2018                      | 1 IDF                     | CLOTURE  |          |
| FCD-IDF 1° TOUR CHALLENGE  | 2017–2018          | Challenge                   | 08/11/2017                      | 1 IDF                     | ANNULEE  |          |
| J1 CHAMPIONNAT GOLF FCD-I  | DF 2017-2018       | Championnat                 | 12/09/2017                      | 1 IDF                     | CLOTURE  |          |
| 3 NE_FUTSAL PHASE REGIONA  | LE POULES NORD EST | Championnat                 | 08/10/2018 au 28/02/2019        | 3 NE                      | EN COURS | <        |

#### 1. <u>Cliquez sur une manifestation</u>

Le créateur de la manifestation voit la fenêtre ci-dessous s'ouvrir.

- 2. Dans le respect de la charte graphique du site, il faut parfois **reprendre le titre de la manifestation** en mettant une majuscule (si elle n'y est pas) sur le premier mot ;
- 3. Rédigez un petit texte pour **annoncer la manifestation** (si pas d'idée, reprendre la Note d'organisation).
- 4. Joindre une photo (conseillé) ;
- 5. Cochez la case « OUI » pour publier sur le site Internet ;
- 6. Cliquez sur « Valider » ;
- 7. Cliquez sur **« Prévisualiser »** (si le résultat ne correspond pas à votre attente, il est possible de reprendre le texte et éventuellement de changer la photo).

| Gestion des manifestations >> Régionales >> Sport >> Communiquer sur le site internet de la FCI                                                                                                    | ) 📢 Retour                                                                                                    |
|----------------------------------------------------------------------------------------------------|----------------------------------------------------------------------------------------------------|
| Championnat_Pétanque par équipe_Avrillé<br>Le 01/12/2018                                                                                                    | Aide en ligne                                                                                                    |
| Libellé de la manifestation * (78 caractères maximum - Voir Aide ci-dessus)                                                                                                    |                                                                                                    |
| Championnat de pétanque par équipe - Avrillé                                                                                                    |                                                                                                    |
| Descriptif (en 2 temps - Voir Aide ci-dessus)                                                                                                    |                                                                                                    |
| Le championnat de pétanque par équipe de la ligue Ouest de la FCD sera organisé le Samedi 1er décembre 2018 par la section pétanque d'AVRILLÉ au boulodrome stade D<br>DE GAULLE à AVRILLÉ (Maine et Loire). Ce championnat (ouvert aux joueurs et joueuses de la ligue) servira d'épreuve qualificative pour le championnat national FCD. | ELAUNE, rond-point du général                                                                                                    |
| Pour plus d'informations => http://www.ligueouest-fcd.fr/petanque.php                                                                                                    | <i>i</i>                                                                                                    |
| Photo (document JPG ou PNG)                                                                                                    |                                                                                                    |
| Choisir un fichier Aucun fichier choisi                                                                                                    |                                                                                                    |
| photo_CHAMPIONNAT_DE_P_TANQUE_PAR_QUIPE_AVRILL669_2017_2018.png Supprimer la photo :                                                                                                    |                                                                                                    |
| Publier sur le site internet de la FCD et des ligues associées à ce site : <ul> <li>OUI</li> <li>NON</li> </ul>                                                                                                    |                                                                                                    |
| ✓ Valider Ø Prévisualiser                                                                                                    | MANIFESTATIONS À VENR<br>Lipo Hood En<br>De Mondosti au den 1/2018<br>TROPHEE BM RUGEY A 7<br>Lipor Hood En<br>Lipor Hood En<br>Management |
| Dès la validation, le <b>site fédéral</b> est mis à jour immédiatement dans la rubrique                                                                                                    | phase regionale futsal ligue nord est                                                                                                    |
|                                                                                                    | Du 12/10/2018 au 31/12/2018<br>concours littéraire 2019                                                                                    |

#### LA MANIFESTATION EST REALISÉE

### Revenez sur SYGEMA et retournez dans « Communiquez » <

Cliquez sur la manifestation cloturée (Exemple : 5 OUEST\_CRIT\_GOLF)

| Gestion des manifestations >> Régionales >> Sport >> Communiquer sur le site internet de la FCD |              |                     |              |                |        |  |
|-------------------------------------------------------------------------------------------------|--------------|---------------------|--------------|----------------|--------|--|
| Manifestation                                                                                   | Catégorie    | Date 🚺 🚺            | Organisateur | Etat           | Agenda |  |
|                                                                                                 | ** Filtre ** | de la manifestation | 5 OUEST 🔻    | ** Filtre ** • |        |  |
| 5 OUEST_AVIRON INDOOR CRITERIUM NATIONAL                                                        | Critérium    | 10/11/2018          | 5 OUEST      | CLOTURE        | <      |  |
| 5 OUEST_CRIT_GOLF                                                                               | Critérium    | 06/10/2018          | 5 OUEST      | CLOTURE        | 4      |  |
| 5 OUEST_CROSS CRITERIUM DE CHATEAUBRIANT                                                        | Critérium    | 22/11/2018          | 5 OUEST      | CLOTURE        | <      |  |
| 5 OUEST_GOLF COUPE DE LA LIGUE                                                                  | Coupes       | 15/09/2018          | 5 OUEST      | CLOTURE        | <      |  |
| 5 OUEST_PETANQUE CHAMPIONNAT PAR EQUIPE                                                         | Championnat  | 01/12/2018          | 5 OUEST      | EN COURS       | <      |  |
| 5 OUEST_PETANQUE DOUBLETTES A CESSON SEVIGNE                                                    | Championnat  | 08/12/2018          | 5 OUEST      | EN COURS       | <      |  |
| 5 OUEST_VOLLEY-BALL À VANNES                                                                    | Championnat  | 07/12/2018          | 5 OUEST      | EN COURS       | <      |  |

Modifiez le texte, ajoutez une nouvelle photo, publiez les résultats et cliquez sur « Valider ». Une fois la validation effectuée, les sites sont mis à jour.

| Gestion des manifestations >> Régionales >> Sport >> Communiquer sur le site internet de la FCD                                                                                                    | <b>€</b> Retour |
|----------------------------------------------------------------------------------------------------|-----------------|
|                                                                                                    | Aide en ligne   |
| Coupe de golf de la ligue Ouest<br>Le 15/09/2018                                                                                                    |                 |
| Libellé de la manifestation * (78 caractères maximum - Voir Aide ci-dessus)                                                                                                    |                 |
| Coupe de golf de la ligue Ouest - VITRÉ                                                                                                    |                 |
| Descriptif (en 2 temps - Voir Aide ci-dessus)                                                                                                    |                 |
| La huitième édition de la Coupe de golf de la ligue Ouest s'est déroulée le samedi 15 septembre 2018 sur le golf des Rochers Sévigné à Vitré (35 500).<br>Cette compétition opposait les équipes régionales de Bretagne, Pays de Loire et Normandie. |                 |
|                                                                                                    |                 |
|                                                                                                    | 11              |
| Photo (document JPG ou PNG)                                                                                                    |                 |
| Choisir un fichier Aucun fichier choisi                                                                                                    |                 |
| Résultats (Voir Aide ci-dessus)                                                                                                    |                 |
| Publier : 🕑                                                                                                    |                 |
| RESULTATS_COUPE_DE_GOLF_DE_LA_LIGUE_OUEST_2016_2017.pdf                                                                                                    |                 |
| Publier sur le site internet de la FCD et des ligues associées à ce site : 💿 OUI 🔿 NON                                                                                                    |                 |
| ✓ Valider                                                                                                    |                 |
| Mise à jour effectuée                                                                                                    |                 |
| Prévisualiser                                                                                                    |                 |

#### Mode d'emploi succinct : (destiné aux Formulaires Sports, Culture & Formation)

Tous les champs créés d'avance sont à remplir ou non en cohérence avec la Note d'Organisation et le Règlement.

Un champ resté vierge (sans valeur de saisie) ne sera pas visible par les clubs (exemple : sans montant de "frais de participation").

Ajouter les pièces jointes VALIDER

DEFINIR ensuite les champs complémentaires pour formulaires destinés aux licenciés

## Les champs Frais d'Inscription, repas et nuitées se créent automatiquement (pour chaque type de participant sélectionné) en fonction des dates d'accueil.

#### Aide à la création des champs (voir onglet "champs-Caractéristiques")

La première colonne de l'onglet "Champs" permet d'avoir les champs complémentaires LICENCIÉS destinés :

- 1) A tous les formulaires (tous ou facultatifs) numérotés de 1 à 11 ; toujours les faire figurer dans cet ordre.
- 2) Aux formulaires pour chaque discipline (tirés des modèles sous Excel utilisés en 2016)

#### Filtrer votre discipline en ligne 27 (colonne "Formulaire spécifique")

Créer les champs complémentaires LICENCIÉS "tous" ou "facultatifs" suivant vos besoins (en cohérence avec la NO et le Règlement)

Créer ensuite les champs complémentaires (spécifiques à votre discipline) affichés, suivant le besoin de votre manifestation et **en cohérence avec la NO et le Règlement en respectant l'ordre affiché** 

**Utiliser les caractéristiques fournies** (Bouton radio, Sélecteur, RC = Réponse Courte, etc.) nom du champ et libellé du champ.

Les "Réponses proposées" peuvent être copié-collé directement dans SYGEMA en sélectionnant que le texte de la cellule Excel.

#### VALIDER les champs créés.

#### Les "noms technique du champ" doivent être courts et différents les uns des autres.

Ne pas utiliser notamment : Nom, Prénom, E-mail, Téléphone (déjà utilisés dans les champs automatiques)"

#### PRÉVISUALISER votre formulaire.

Le champ "Club : Frais de participation Equipes Sport Co / Troupes €" est à remplir uniquement si des frais d'inscription sont demandés à titre collectif *(exemple : sports Co, troupe théâtre, groupe musical)* et s'appliquent pour chaque équipe inscrite.

#### **Observations** :

Les "nom technique du champ" doivent être saisis sans : accent, \$ ou ' ;

Les "libellé du champ" doivent être saisis sans "" "

Pour les "nom technique du champ" :

- les / et espaces seront transformés en \_ ; les lettres accentuées par un espace (é = )

- les lettres minuscules seront transformées en MAJUSCULES"

Pour remplir un formulaire, tabulez pour passer d'un champ ou d'un bouton radio à l'autre. La barre d'espace valide la réponse des boutons radio et fait passer au champ suivant.

Suivant vos remarques et suggestions, cette aide fera l'objet d'évolutions lors d'une réunion du GT pour être la plus pertinente possible et donc mieux adaptée à vos besoins et à ceux des Clubs en tenant compte également des évolutions de Sygema.

## NOTES

| <br> |
|------|
| <br> |
|      |
| <br> |
| <br> |
|      |
| <br> |
|      |
|      |
| <br> |
|      |
| <br> |
| <br> |
|      |
| <br> |
| <br> |
|      |
| <br> |
| <br> |
|      |
| <br> |
|      |
|      |
| <br> |
|      |
|      |
| <br> |
|      |
| <br> |
| <br> |
|      |
| <br> |
| <br> |
|      |
| <br> |
|      |
|      |
| <br> |
|      |
| <br> |
| <br> |
|      |
| <br> |
| <br> |
|      |
| <br> |
| <br> |
|      |